## **TUTORIAL AVALIA**

1º Passo: Acesse avalia.educacao.rs.gov.br

2º Passo: na tela abaixo, informe o número do seu cpf e a senha do Portal. Caso seja o seu primeiro acesso informe uma senha de sua preferência, após clique em Entrar.

| CPF/Login:       Digite o usuário         Senha:       Digite a senha         ✓       Eu sou professor         ENTRAR       ESQUECI MINHA SENHA                                                                                                    |                             |  |
|----------------------------------------------------------------------------------------------------|-----------------------------|--|
| Senha: Digite a senha     Image: Digite a senha     Image: Digit | CPF/Login: Digite o usuário |  |
| Eu sou professor  ENTRAR ESQUECI MINHA SENHA                                                                                                    | Senha: Digite a senha       |  |
| ENTRAR ESQUECI MINHA SENHA                                                                                                    | Eu sou professor            |  |
|                                                                                                    | ENTRAR ESQUECI MINHA SENHA  |  |

3º Passo: Após fazer o login, o sistema mostrará a tela abaixo.

Clique em Menu, após Avaliação Diagnóstica.

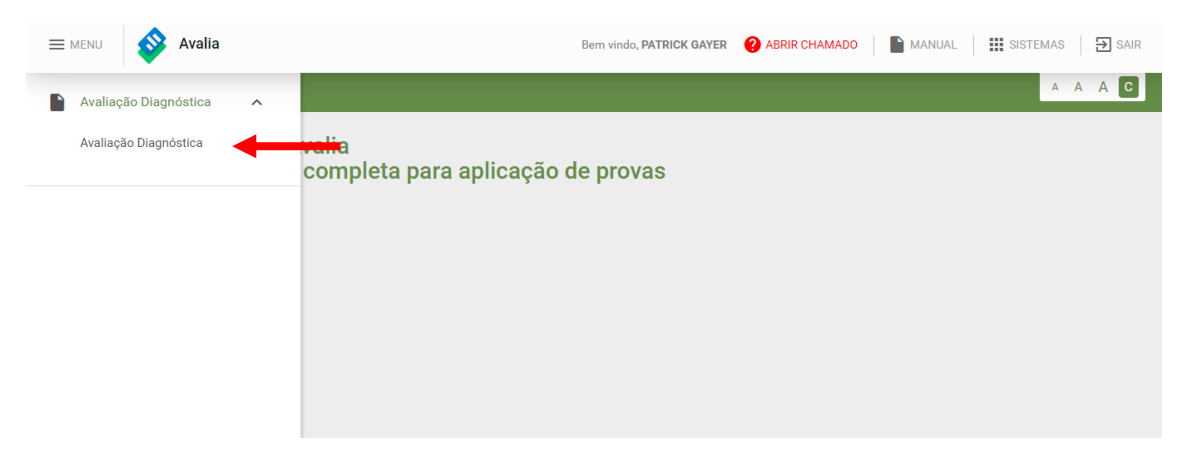

4º Passo: O sistema mostrará todas as turmas e componentes curricular da sua escola. Você deverá selecionar **a sua turma** e o seu componente para indicar as habilidades.

| - |    |              |    |
|---|----|--------------|----|
|   | In | $\mathbf{n}$ | 20 |
|   |    | 110          | 20 |

| REGIÃO                                                     | Escola            | Ano/Totalidade/Semestre | Turma | Componente Curricular | Situação       | Avaliação<br>diagnóstica |
|------------------------------------------------------------|-------------------|-------------------------|-------|-----------------------|----------------|--------------------------|
| 01 COORDENADORIA<br>REGIONAL DA EDUCACAO -<br>PORTO ALEGRE | COL.EST. PIRATINI | 1°                      | 1A    | Arte                  | 🔘 Não iniciada |                          |
| 01 COORDENADORIA<br>REGIONAL DA EDUCACAO -<br>PORTO ALEGRE | COL.EST. PIRATINI | 1°                      | 1A    | Biologia              | 🔘 Não iniciada |                          |
| 01 COORDENADORIA<br>REGIONAL DA EDUCACAO -<br>PORTO ALEGRE | COL.EST. PIRATINI | 1°                      | 1A    | Educação Física       | 🔿 Não iniciada |                          |
| 01 COORDENADORIA<br>REGIONAL DA EDUCACAO -<br>PORTO ALEGRE | COL.EST. PIRATINI | 1°                      | 1A    | Ensino Religioso      | Q Não iniciado |                          |

5º Passo: Ao identificar a sua turma e seu componente, clique no ícone embaixo do item avaliação diagnóstica, para indicar as habilidades da sua turma.

6º Passo: ao abrir a sua turma e seu componente, o sistema mostrará todos os alunos matriculados até o momento e o andamento da avaliação. Indique para cada aluno e para cada Habilidade: atingiu, atingiu parcialmente, não atingiu.

As habilidades aqui estão sendo mostradas através de códigos, porém ao passar o mouse em cima do código o sistema mostra a descrição da habilidade.

| 1 ENZO BRUM FALEIRO                                                                                             |                                                                                  | 0/14 Informações lançadas 🔺                                                              |
|----------------------------------------------------------------------------------------------------|----------------------------------------------------------------------------------|------------------------------------------------------------------------------------------|
| EM01LP01-HI A AP NA<br>EM01LP02-HI A AP NA<br>EM01LP03-HI A AP NA<br>EM01LP04-HI A AP NA<br>EM01LP05-HI A AP NA | EM01LP06-HIAAPNAEM01LP07-HIAAPNAEM01LP08-HIAAPNAEM01LP09-HIAAPNAEM01LP10-HIAAPNA | EM01LP11-HI A AP NA<br>EM01LP12-HI A AP NA<br>EM01LP13-HI A AP NA<br>EM01LP14-HI A AP NA |
| 2 ALICIA REIS GERMANN                                                                                           |                                                                                  | 14/14 Informações lançadas 🗸                                                             |
| 3 ANA CAMILLE PEREIRA CANTO                                                                                     |                                                                                  | 5/14 Informações lançadas 🗸                                                              |
| 4 BARBARA LUNARDI CAMPOS                                                                                        |                                                                                  | 2/14 Informações lançadas 🗸                                                              |
| 5 BEATRIZ TREVISAN NUNES                                                                                        |                                                                                  | 2/14 Informações lançadas 🗸                                                              |

Ao concluir a avaliação de todos os alunos, clique em Salvar e Finalizar. Este processo concluí a avaliação geral da turma, ou seja, significa que todos os alunos daquela turma foram avaliados.

| Língua portuguesa   1º                                                                    |                                  |                    |                            |                    |
|-------------------------------------------------------------------------------------------|----------------------------------|--------------------|----------------------------|--------------------|
| <b>1</b> A                                                                                | COL.EST. PIRATINI                |                    | VOL                        | TAR TROCAR TURMA   |
| Avaliação diagnóstica                                                                     |                                  |                    |                            | FINALIZAR E ENVIAR |
| Aluno nao tem lançamento<br>Todas os lançamentos preenchi<br>Possui lançamento incompleto | dos                              |                    |                            |                    |
| Número Nome                                                                               |                                  |                    |                            | Respostas          |
| 1 ENZO BRUM FALEIRO                                                                       |                                  |                    | 0/14 Info                  | rmações lançadas 🔺 |
| EM01LP01-HI A AP N<br>EM01LP02-HI A AP N                                                  | А) ЕМ01LP06-НІ<br>А) ЕМ01LP07-НІ | A AP NA<br>A AP NA | EM01LP11-HI<br>EM01LP12-HI | A AP NA<br>A AP NA |

## PERGUNTAS FREQUENTES:

1- Informei meu cpf na tela de login, porém o sistema não localizou meu login. O que eu faço?

O login é verificado junto ao ISE. Caso nenhuma as suas turmas ainda não tenham sido homologadas no ISE o sistema não reconhecerá o seu login. É necessário verificar na secretaria de sua escola se as turmas já foram homologadas e se já estão no classroom. Aguardar que o sistema seja atualizado.

- 2- Esqueci a minha senha do Portal. O que eu faço? Clique em Esqueci a minha senha.
- 3- Posso me cadastrar no sistema para realizar a avaliação? Não. O seu cadastro é automático a partir do momento que as turmas são vinculadas ao seu cpf no ISE e no Classroom.
- 4- Posso iniciar a avaliação e terminar em outro momento?
   Sim, você poderá avaliar a turma em partes, pois o sistema salva automaticamente e finalizar em outro momento.
- 5- Como eu sei se avaliei todos os alunos da minha turma?
   A situação da turma fica como concluída.
- 6- Não encontrei todas as minhas turmas no sistema. As turmas migram automaticamente do classroom para o nosso sistema, verifique se as turmas já foram criadas no classroom e aguarde a atualização do sistema.